# GADNIC

# GADNIC SECURITY 637 / 702 CÁMARA P2P IP WIFI

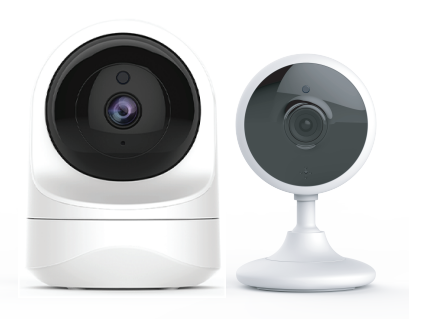

MANUAL DE USUARIO

P2P00001 / P2P00002

## CONTENIDO

1 × guía de instalación rápida

1 × cámara

1 × accesorios de montaje del adaptador de corriente

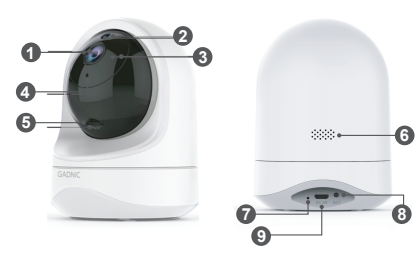

FRENTE

DORSO

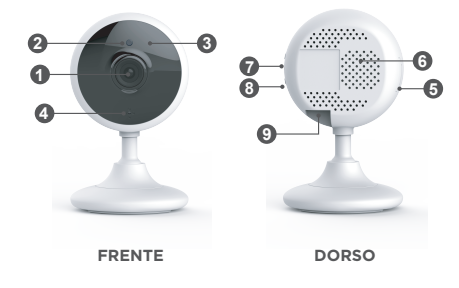

| 0 | Lente                   | 6 | Altavoz                |
|---|-------------------------|---|------------------------|
| 0 | Fotosensor              | 0 | Luces indicadoras      |
| 6 | LED infrarrojos         | 8 | Botón de reinicio      |
| 4 | Micrófono               | 9 | Puerto de alimentación |
| 6 | Ranura tarjeta Micro SD |   |                        |

# ..... LUCES INDICADORAS DE ESTADO

| Estado de luz                                     | Estado de cámara                                |  |
|---------------------------------------------------|-------------------------------------------------|--|
| Luz roja encendida                                | Cámara encendida                                |  |
| Luz roja y azul parpa-<br>deando alternativamente | Esperando conexión                              |  |
| Luz azul parpadeando                              | La cámara está conectando<br>a la red wi fi     |  |
| Luz azul encendida                                | Cámara conectada a la red<br>wi fi exitosamente |  |
| Luz roja parpadeando                              | A. Resetee la cámara a estado<br>de fabrica     |  |
| rapidamente                                       | B. La cámara está actualizando<br>el software.  |  |

ACLARACIÓN: Por favor asegúrese de que su router esté conectado a internet.

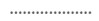

#### PASO 1: DESCARGA

Vaya a la App Store o Google Play para buscar y descargar la aplicación "AJCloud" en sus dispositivos compatibles.

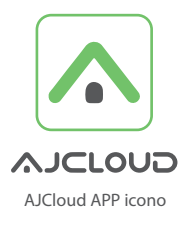

O escanee el código QR a continuación para descargar "AJCloud" en su dispositivo Android o Apple.

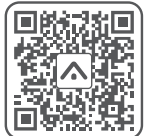

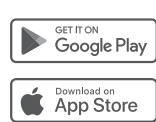

### PASO 2 - REGISTRE SU CUENTA

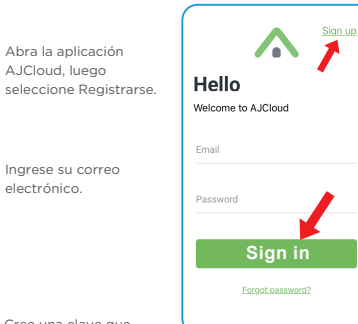

Cree una clave que tenga al menos 8

caracteres. Su clave debe incluir por lo menos 3 de las siguientes: Al menos una letra mayúscula, al menos una letra minúscula y al menos un número.

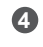

3

ิด

2

Va a recibir un email con un codigo de activacion. Abra el link para activar su cuenta

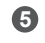

Vuelva a loguearse en su cuenta luego de la activación exitosa.

# PASO 3 - ENCIENDA LA CÁMARA

Encienda la cámara con el cable de alimentación suministrado y coloque la cámara cerca del router. Si ve las luces azul y roja parpadeando, la cámara está esperando para conectarse.

# PASO 4 - CONÉCTESE A LA RED

Conecte su teléfono a una red wi fi 2.4 (5G no es compatible). Abra la aplicación, seleccione "agregar dispositivo" y seleccione "cámara domo" para conectar.

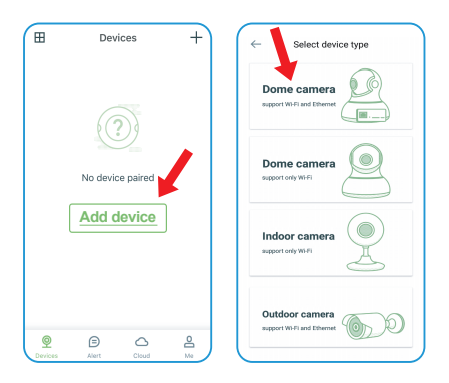